## CURSO: CÓMO USAR MICROSOFT WORD

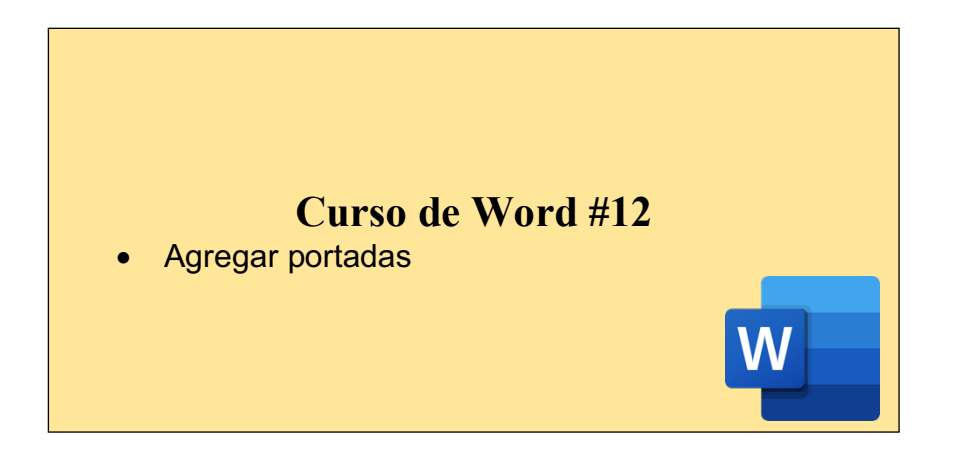

## CÓMO AGREGAR UNA PORTADA A MI DOCUMENTO:

Microsoft Word ofrece una galería de cómodas portadas pre-diseñadas. Puede elegir una portada y reemplazar el texto de muestra por el suyo propio.

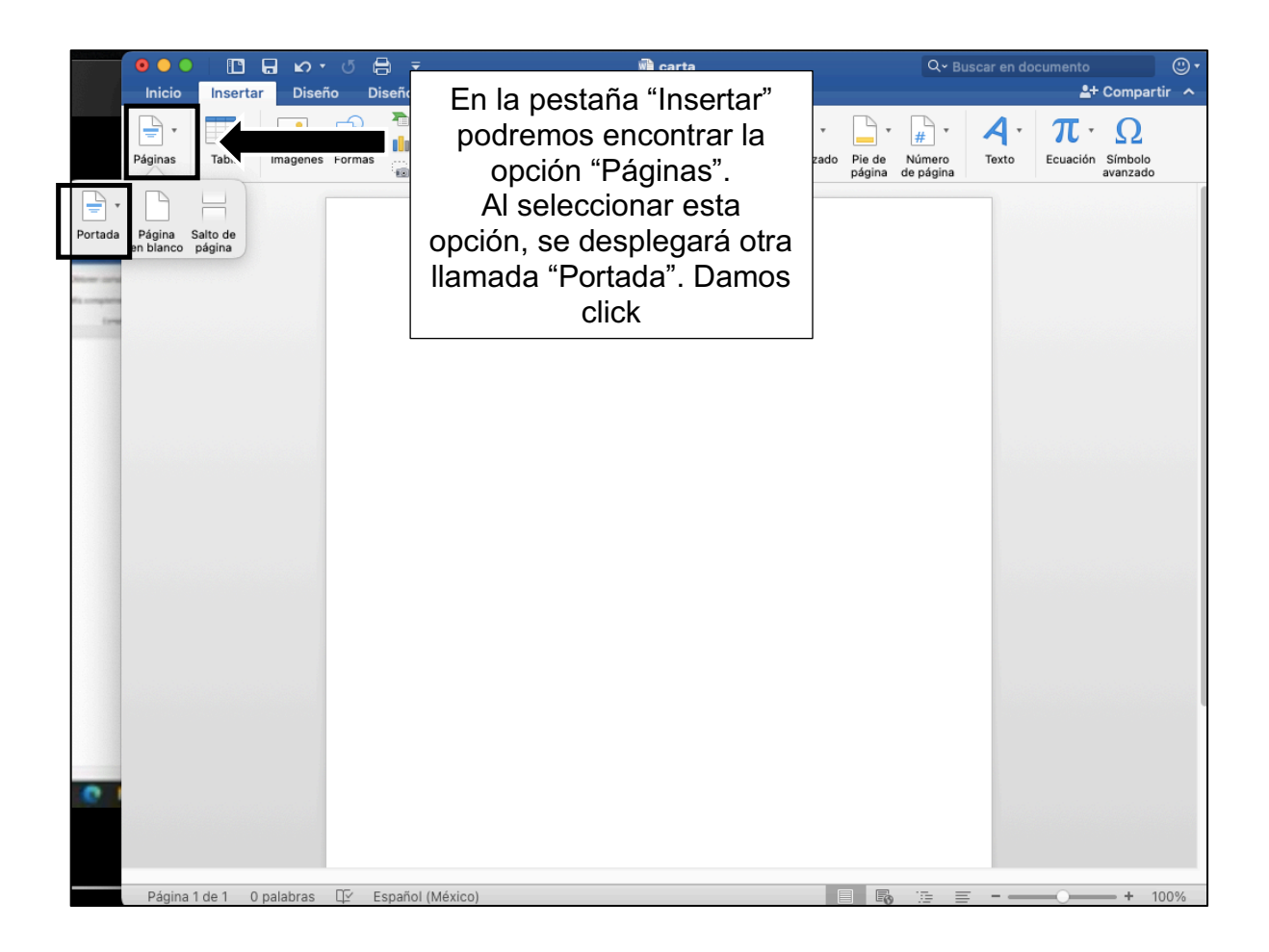

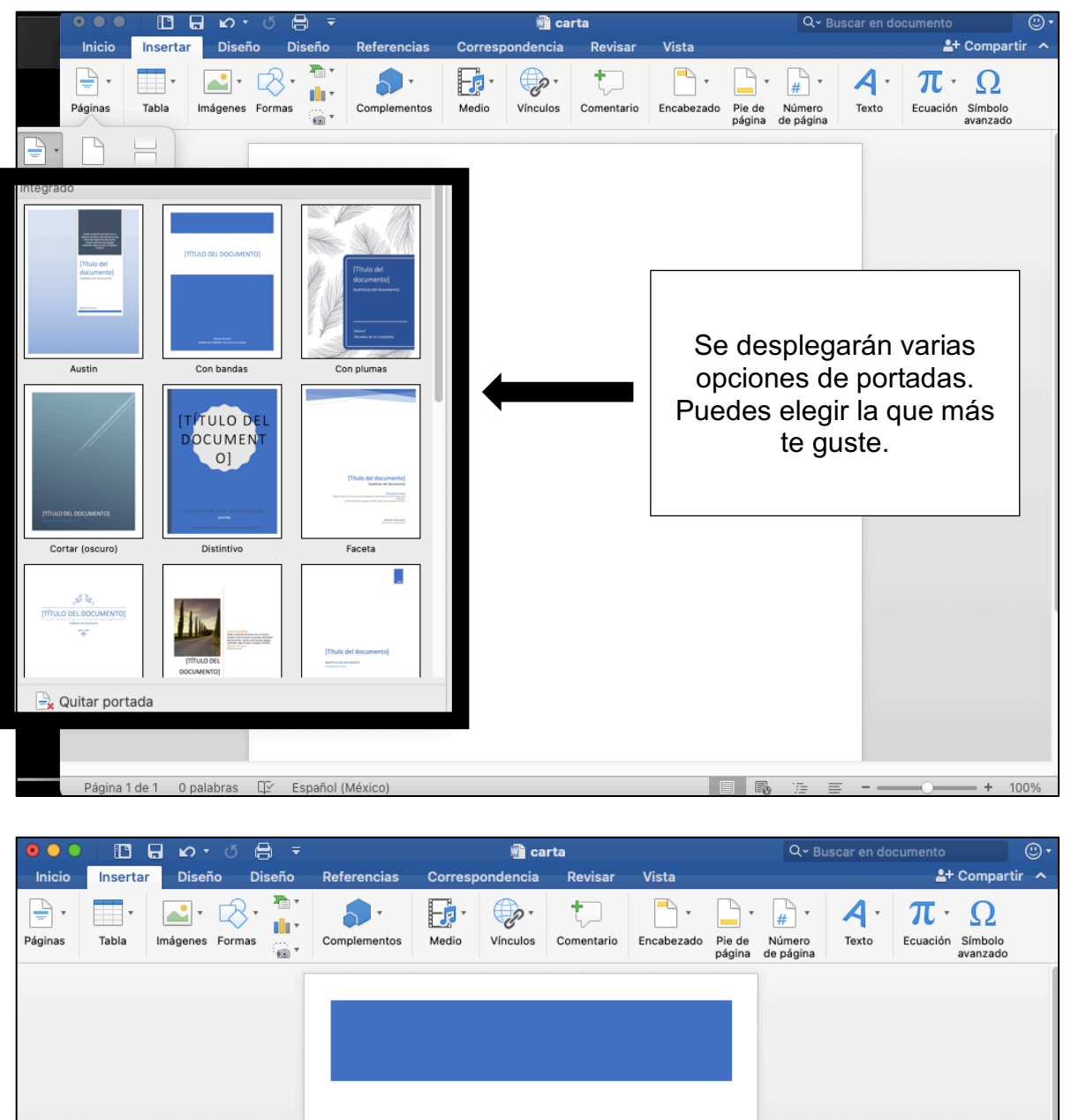

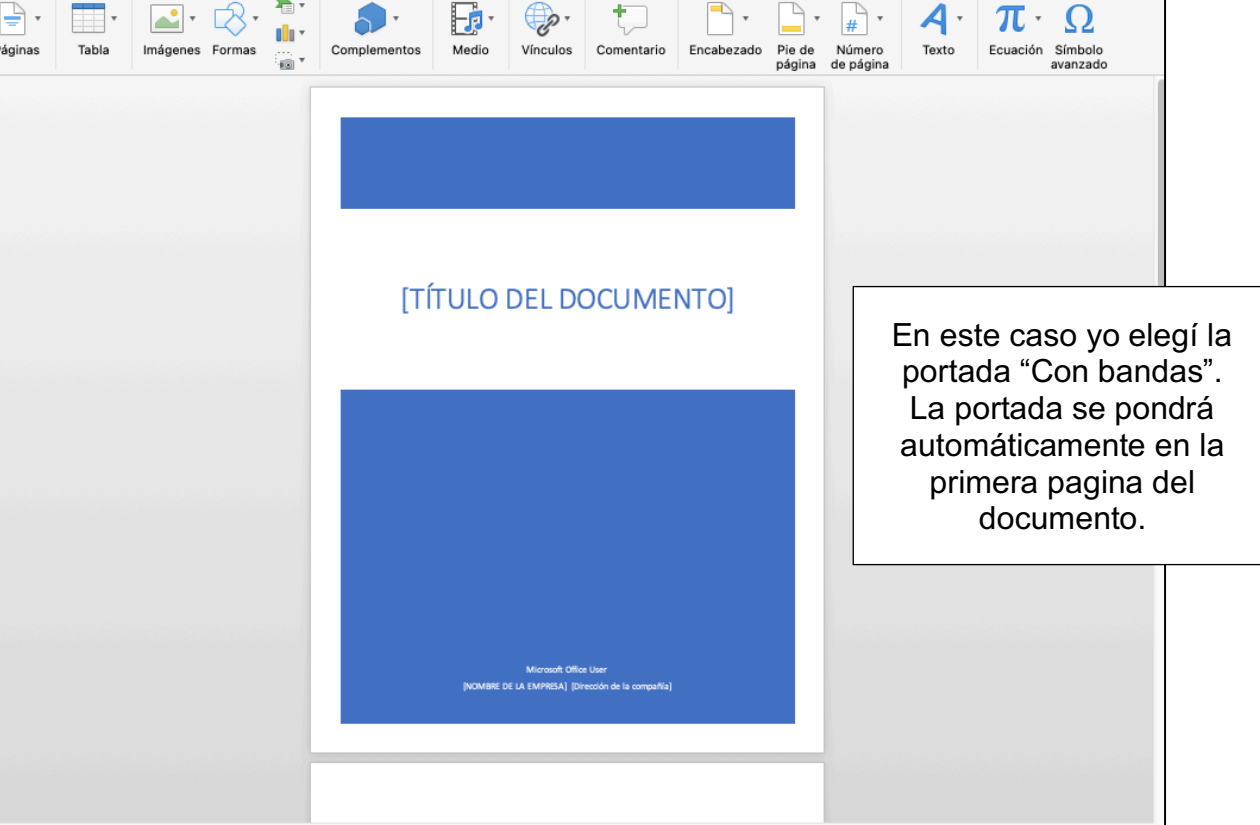

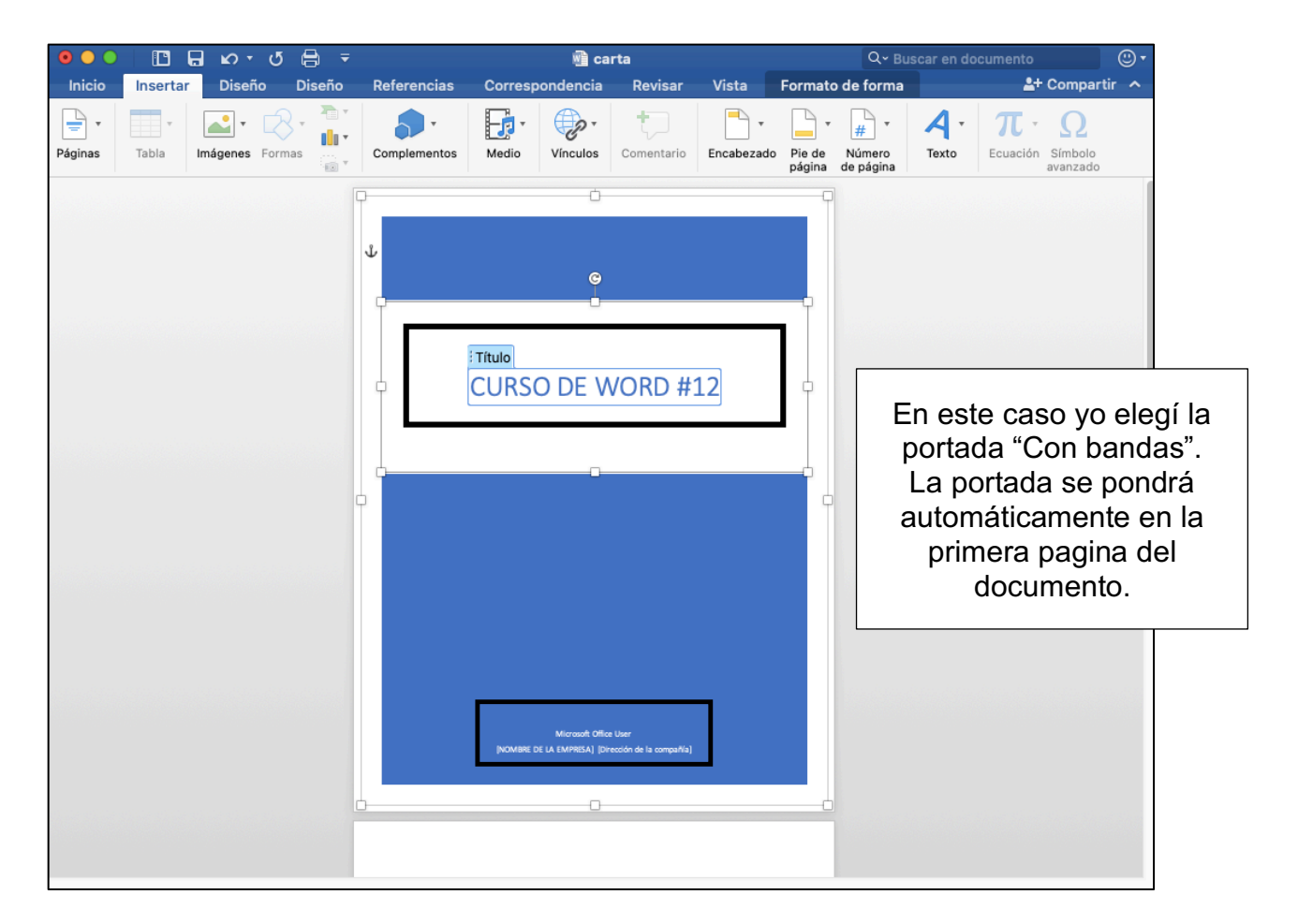

Después de haber escrito en nuestra portada podemos cambiar su diseño si queremos, es decir, podemos elegir otra portada y el texto que escribimos no se borrará, se mantendrá, pero en distinto formato.

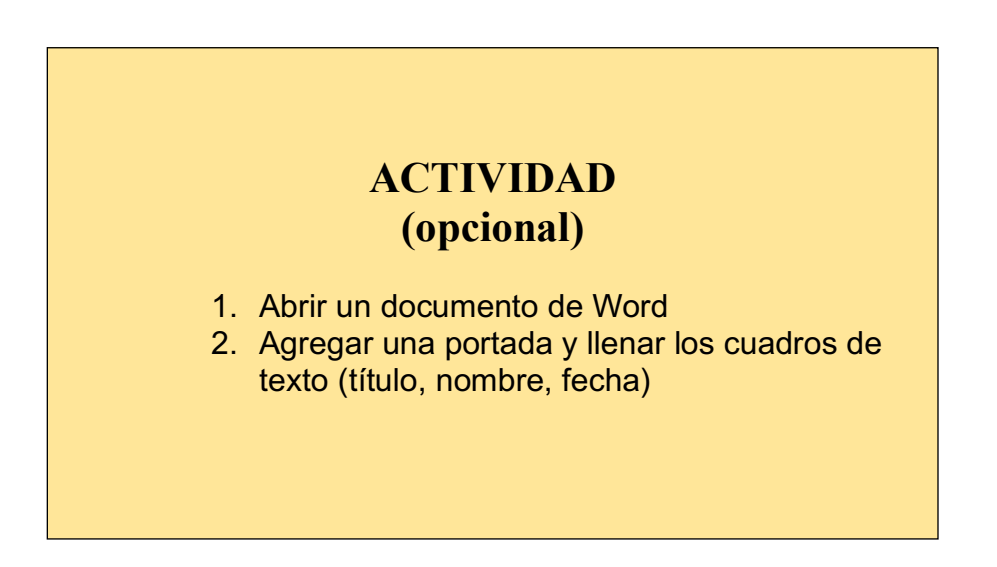